# NC伝助 II システム

PC側設定マニュアル

# 目 次

| Ι.   | ポート情報設定                                       | _3        |
|------|-----------------------------------------------|-----------|
| Π.   | 履歴ファイル設定                                      | 18        |
| Ⅲ.   | 00997 メッセージ                                   | <u>19</u> |
| IV.  | ファイルオープン設定                                    | _20       |
| V.   | 終了確認時間設定                                      | 21        |
| VI.  | WindowsNT DNC/PCI版 Set up<br>(PCI版通信ボード挿入時のみ) |           |
| VII. | ボード設定                                         | -         |
|      | (通信ボード挿入時のみ)                                  |           |

## I.ポート情報設定

| 🐻 NC伝助II パーデョンオレンジ S/N:JSS-1          | 123456                            |        |
|---------------------------------------|-----------------------------------|--------|
| ファイル(E) 編集(E) 表示(V) ツール(E) 記録(V)      | 設定(⑤) オフジョン(⑥) ヘルフ*(田)            |        |
|                                       | ポート情報日(1)                         |        |
|                                       | 履歴ファイル(R)<br>稼動ファイル(K)            | ^      |
| 子機 1 1111 子機 2                        | 00997メッセージ@<br>システム情報(P) 1113 子機4 | 1114   |
| Ē                                     | 7ァイルオーフシ設定の<br>終了確認時間(1)          |        |
| 子機5 <mark>1115</mark> 子機6 <u>入機</u> 6 | 1116 子機 7 1117                    |        |
|                                       |                                   | *      |
| <                                     |                                   |        |
|                                       |                                   | NUM // |

メニューバーの[設定]をクリック後、[ポート情報]をクリックします。

| ポート情報1                                      |                                                                      |                                                                                                    |                                                                                                    |
|---------------------------------------------|----------------------------------------------------------------------|----------------------------------------------------------------------------------------------------|----------------------------------------------------------------------------------------------------|
| 端末指定<br>ボーレート<br>キャラクタ長<br>パリティ<br>ストップビット数 | BMUX ・<br>4800 ・<br>8ビット ・<br>無し ・<br>2ビット ・                         | Lock/UnLock時DCコート、出力<br>起動時DC1出力                                                                             | 有り<br> 有り<br>▼                                                                                                    |
| マシン情報                                       | フロー情報<br>1:子機1<br>2:子機2<br>3:子機3<br>4:子機4<br>5:子機5<br>6:子機6<br>7:子機7 | C:¥nc-data<br>C:¥nc-data<br>C:¥nc-data<br>C:¥nc-data<br>C:¥nc-data<br>C:¥nc-data<br>C:¥nc-data<br>C:¥nc-data | <ul> <li>○</li> <li>○</li></ul> |

ポート情報設定画面が表示され、次の設定変更が行なえます。

#### 端末指定

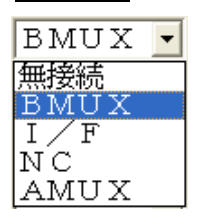

パソコンが最初(直接)に通信する相手機器の種類 を設定しまず。

無線(伝助トブンダー)通信の場合は BMUX を、
 NC 機に直接接続する場合は NC を指定して
 下さい。

## ボーレート

NC機と同じ通信ポーレート(600~38400bps)を設定します。 出荷時の設定値は、お客様のご指定値にしてあります。 この値を変更した場合は、伝助トブンダー(親機・子機)内部の ディップスイッチの変更も必要となりますので、ご注意下さい。

## キャラクタ長

通信データの1文字(キャラクタ)を構成するピット数を設定します。 通常は、「8ビット」です。

## パリティ

パリティチェックピットを付加するかどうかを設定します。 通常は「無し」です。

## ストップビット

通常は「2ピット」です。

#### Lock/Unlock 時

無線通信時、ポートのロック・アンロックに伴って、DCコード出力 及びDCコード制御を行なうかどうかを選択します。 通常は「有り」に設定した方が通信は安定します。

#### 起動時DC1出力

DNCを起動した時に、相手機器にDC1を送出します。相手機器が DC3を受けて待機中だった場合に、送信を促すことができます。 通常は「有り」です。

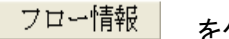

をクリックします。

| ポート1・フロー情報 |             | ×     |
|------------|-------------|-------|
| 送信・ソフト     | する・         |       |
| 受信・ソフト     | する・         |       |
| 送信・ハード     | しない 🕒       |       |
| 受信・ハード     | しない 🕒       |       |
| DCコード・タイプ  | 11H / 93H 💌 |       |
| 制御信号タイプ    | RTS / CTS 💌 |       |
| 入力信号チェック   | する・         |       |
| チェック信号     | DSR 🔹       | 30    |
| 送信フロー初期状態  | XON 🔽       |       |
|            |             | キャンセル |
|            |             |       |

通信制御(ビジー制御)に関する設定ができます。

送信・ソフト

送信に対してソフトウエアハンドシェイクするかどうかを設定します。 「する」にすると、相手機器からくる DC コードによって、送信が制御 されます。通常は「する」です。

※ ソフトウエアハンドシェイクは、X-onX-off の制御ともいわれ、
 受信側から DC1 コード(Go)と DC3 コード(Stop)を出して、相手
 機器の送信(データ)出力を制御します。

### 受信・ソフト

受信に対してソフトウエアハンドシェイクするかどうかを設定します。 「する」にすると、相手機器へ DC コードを出して、受信を制御します。 通常は「する」です。

送信・ハード

送信に対してハードウエアハンドシェイクするかどうかを設定します。 「する」にすると、相手機器から来る信号線によって、送信が制御 されます。通常は「しない」です。

※ ハードウエアハンドシェイクは、同じケーブル内にデータ通信線 に隣接して配線される信号線を Hi、Low させて、相手機器の 送信を制御します。

#### 受信・ハード

受信に対してハードウエアハンドシェイクするかどうかを設定します。 「する」にすると、相手機器への信号線で、受信を制御します。 通常は「しない」です。

#### DC コード・タイプ

ソフトウエアハンドシェイクで使う DC3 コードが、16 進の 13H もしく は 93H(13Hを7ピット偶数パリティにすれば 93H)の何れであるか を設定します。通常 NC 機は 93H ですので、NC 伝助 I は 93H を 標準にしています。

制御信号タイプ

ハードウエアハンドシェイクで使う信号線を選択します。 通常は RTS/CTS です。

## 入力信号チェック

通信時に、相手機器や通信線に異常がおきていないか、入力信号 線で常にチェックするか否かを設定します。通常は「する」です。

#### チェック信号

- 入力信号線チェックを「する」にした場合に、どの入力信号線を チェックするかを設定します。通常は「CTS」です。「DSR」にした 場合、ケーブルがファナック仕様の時は無意味です。
- ※ ファナック仕様ケーブルは通常 DTR と DSR は折返し接続され ています。

#### 送信フロー初期状態

DNC 起動時に、XON 状態(送信既許可/いつでも送信できる)にす るか、XOFF 状態(送信許可待ち/DC1 が来るまで待つ)にするかを 設定します。NC 機と直接つないだ場合は「XOFF」(DC1 がきてか ら送信開始)。途中に通信機器(AMUX、BMUX 等)を介在させた 場合は「XON」(途中の通信機器まで無条件に送信開始)。

| マシン情報 | 1:子機1  | N  | C:¥nc-data | ^ |
|-------|--------|----|------------|---|
|       | 2:子機2  | 43 | C:¥nc-data |   |
|       | 3:子機3  |    | C:¥nc-data |   |
|       | 4:子機4  |    | C:¥nc-data |   |
|       | 5:子機 5 |    | C:¥nc-data |   |
|       | 6:子機6  |    | C:¥nc-data | _ |
|       | 7:子機 7 |    | C:¥nc-data | ~ |

マシン情報のリストボックスには、そのポートに接続されている 伝助トブンダー子機の名称と、パス名(子機別専用ディレクトリ)が 表示されます。選択してクリックすると、子機ごとの情報が表示され ます。

| マシン情報1 (ポート | 1)         |      | X             |
|-------------|------------|------|---------------|
| マシン名称       | 子機1        | 自動盤  | ·             |
| (אַלאָד)    |            |      |               |
| メモリ・スレーフ〝No | No.1スレーブ 💌 |      |               |
| DNC・スレーフ〝No | No.1スレーブ 💌 |      |               |
| パス名         | C:¥nc-data |      |               |
|             |            |      |               |
| 使用コード       | ISO 🗸      |      |               |
| ネーミンク゛タイフ。  | ТҮРЕ-1 💌   |      | <u>市</u> 十77四 |
| プログラム番号タイプ  | ○番号 ▼      |      | 6 HILV        |
| 送信許可タイムアウト  | 0          |      | AMUA          |
| BMUXバッファクリア | 有り 💌       |      |               |
| エラー時クリア     | 有り 💽       |      |               |
| 複数送信の間の%    | 非出力 💽      |      |               |
| 受信エラー通知     | 非出力 💽      |      |               |
| 受信正常通知      | 非出力 💽      |      | 077           |
| 稼動情報収集      | 無し - 「     | 最新情報 | UK            |
| MEM送信加工     | 有り 👤       |      | t. w. hal     |
| □ 送信削除文字    |            |      |               |
| □ 送信変換文字    | :          | ⇒    |               |
|             |            |      |               |

子機名称の登録及び、子機接続先種別(自動版・伝助・NC 等)の 選択、メモリ・スレーブ No と DNC・スレーブ No の設定、及び パス名(データの管理先)の登録をします。

※ DNC・スレーブ No は、NC 機側でメモリポートと DNC ポートが 別れているときに、DNC 側への送信用に使います。

#### 使用コード

EIA、ISO、ASC のいずれかを選択します。通常 NC 機は受信時に 自動選択しますが、パソコン側はしませんので必ず、NC 機が送信 時に使用するコードと同じコードを設定して下さい。

ネーミングタイプ

受信時に、何をもとにデータファイル名を決めるかを設定します。

- TYPE-1 データの中の最初のOと、それに続くプログラム番号を ファイル名にします。
- TYPE-2 データ部の前にでる\$と、それに続くプログラム番号を ファイル名にします。

OKUMA(OSP5000 等)向けです。

- TYPE-3 データの中の最初の()に囲まれた文字列をファイル名 にします。
- TYPE-4 既存のファイルと重複しない、Oとそれに続くプログラム 番号をパソコンが自動選択してファイル名にします。

プログラム番号タイプ

O0997(データファイル無し情報)等の場合などにL番号も選択できるようにしました。

送信許可タイムアウト

送信開始時に、相手機器から送信許可(DC1)が来るのを待つ時間 を設定します。設定範囲は 0~999 で、単位は秒です。

- 0 : 直前のフロー状態に基づいて送信を開始します。直前の 通信が DC1 を受けて終了していればフロー状態は X-on ですから、何も待たずに送信を開始します。DC3 を受け ていれば、X-off 状態ですから、DC1 が来るまで永久に 待ちます。で伝助トブンダー(BMUX 等がある場合)はこ の設定にして下さい。
- 999 : 直前のフロー状態にかかわらず、DC1を永久に待ちます。
   NC 機へ直接繋ぐ場合はこの設定にして下さい。
- 1~999: 前のフロー状態にかかわらず、DC1を設定された秒数待 って、その間に来ないとタイムアウトエラーになって送信を 取止めます。

BMUX バッファクリア

送信開始前に介在機器(AMUX、BMUX等)にバッファクリア命令を 送出するかどうかを設定します。

エラー時クリア

上記の BMUX バッファクリアを「有り」に設定したとき、通信エラー が発生したときにもバッファクリア命令を送出するかどうかを 設定します。

複数送信の間の%

NC 機からのリクエスト時、ファイルを複数連続して送信する時に、 ファイル間に%を送出するかどうかを設定します。通常「非送出」に すると、NC 機側では一度の操作で連続読込み、「送出」にすると ファイルごとの読込み操作になります。

### 受信エラー通知

受信エラーが発生したとき、エラー通知を相手機器に送出するかどうかを設定します。

#### 受信正常通知

受信が正常に終了したとき、正常終了通知を相手機器に送出する かどうかを設定します。

#### 稼動情報収集

稼動情報収集(Dプリント機能等による)をおこなうかどうかを設定し ます。

### MEM 送信加工

無しに設定するとメモリ送信時にデータの加工を一切しません。 データ内に%があってもそのまま送出します。

#### 送信削除文字

□内をチェックすると、削除文字を入力できます。送信時に指定した 文字を削除します。

送信変換文字

口内をチェックすると、変換文字を入力できます。送信時に左枠で 指定した文字を右枠で指定して文字に変換します。 詳細

## をクリックすると相手先機器(子機)ごとの詳細情報があらわれます。

詳細情報:ボート1・マシン情報1 X 20受信タイムアウトの扱い エラー 受信タイムアウト • EOBを検出 %を検出 ▼ 受信終了条件 -受信開始条件 通信データ表示 有り • NC画面表示桁数 40 有り ファイル名コメント行番号 1 同一名退避機能 -EOBのタイプ 無変換 リクエストファイル・スヘ ・ス カットする • 95H / 96H 🕶 SYN/NAK NCUtyト・全送信クU7 する -履歴件数 500 送信許可待ち信号 チェックしなレー 無し ĭj∽Beep • <メモリ> <DNC> す 2 す 3 T Vチェック • -する する • 括弧内TVチェック • 未定義文字の削除 する • する -EOBのみの行の削除 しない • しない • 〇番号だけカット 送出 ○番号 • ▼ 送 出 コメント 送出 -非送出 非送出  $D2 \cdot D4$ Ŧ • 送出 -送出 -先頭の% 0 0 フィート \*長/Head OK 0 フィード長/Foot フッター送信 す 3 -す る -キャンセル

## 受信タイムアウト

受信時に、相手機器からの送信が中断した場合、通信異常と判断 するまで何秒待つかを設定します。

## 受信開始条件

受信時にデータの先頭を何で検知するかを設定します。

## 通信データ表示

通信時にマシン詳細画面上に、通信中のデータを表示するか どうかを設定します。「無し」に設定すると、通信速度が上ります。

※ 通信速度が上がっても、ボーレートが変るわけではありません。 設定されたポーレートの範囲で通信密度が上がるという意味 です。

#### 同一名退避機能

受信時に、同名の既存のファイルにデータが上書きされるのを防ぎ ます。「有り」にすると、既に同名ファイルがあった場合に、拡張子 だけ変更して既存ファイルを退避させます(バックアップファイル=\*.BK0 ~BK9=古いデータ程数字が大きくなります)。「無し」にすると、同名 ファイルに上書きします。

#### EOB のタイプ

通信時に EOBを変換するかしないかを設定します。CR に設定した 場合、受信時にはデータ内の CR を LF に、送信時には LF を CR に変換します。

#### SYN∕NAK

通信中における、NC 機側リセット要求としての SYN/NAK 検出 の有無及び使用コードを選択します。

履歴件数

通信記録機能の記録可能な履歴データ件数を設定します。 設定 範囲は、0~99999999 です。

0 : 非作成

#### 999999999 : 無制限

# 1~99999998: 設定件数だけ記録可能です。設定を超えると、 古いものから順次消されて行きます。

#### 受信タイムアウトの扱い

受信中に受信タイムアウトが発生した場合、エラーにするか、正常 終了にするかを設定します。相手機器が送信時にデータの末尾 に%を付けない場合に、タイムアウトを送信の終了とさせることがで きます。

#### 受信終了条件

受信時にデータの終りを何で検知するかを設定します。%もしくは、 DC4のどちらかを選択できます。

NC 画面表示桁数

NC 機側でのファイル一覧リクエスト機能を使用する場合の NC 機 のディスプレイで1行で表示出来る桁数を設定します。

ファイル名コメント行番号

ネーミングタイプがTYPE-3の時、受信データ中のコメント(註釈)の 何行目をファイル名として採用するかを設定します。

## リクエストファイル・スペース

リクエストデータのファイル名中のスペースをカットするかどうかを設定します。NC 機によってはスペースを混入して出力する場合があるためです。

#### NC リセット・全送信クリア

NC 機側から通信のリセット要求が来た場合、送信待ちのものを

全てキャンセルするか、通信中のものだけをキャンセルするかを 選択します。

送信許可待ち信号

[ポート・フロー情報]の「入力信号チェック」を「する」に設定し、この 設定も[チェックする]に設定すると、NC 機側からのチェック信号が ON から OFF に変ったときに送信キャンセルできます。

エラーBeep

次項目からは<メモリ送信>と<DNC 送信>のそれぞれ個別に 設定します。

TV チェック

送信時に TV チェック対応加工(1 行を偶数文字数にする)をするか どうかを設定します。

括弧内 TV チェック

括弧内の文字列(注釈)も含めて TV チェック対応をするかどうかを 設定します。

未定義文字の削除

設定したコード(ISO・EIA・ASCII)に定義されていない文字を削除 するかどうかを設定します。ただし「しない」と設定しても%は削除 します。

※ この NC 伝助Iでは、受信時には、%は一切ファイルの中に書込みません。送信中は、データの中に%があった場合はすべて 削除します。%の送出は、全てアプリケーション上で管理しています。

EOB のみの行の削除

1 行(1 ブロック)内に、EOB しかない行を削除するかどうかを設定 します。

O番号

データの中にOとそれに続くプログラム番号があると、通信障害 (データ異常)を起こしてしまう NC 機があります。その場合に 「カット」を選択して下さい。但し、:(コロン)とLもOと同じ扱いをし てカットしますのでご注意下さい。通常は「送出」を設定して下さい。

コメント

送信時にデータの中の()に囲まれたコメント(注釈)部を、その まま送出するか、カットするかを設定します。

#### D2•D4

データの先頭の D2 コード(12H)と末尾の D4 コード(14H)を送出 するか否かを設定します。D2・D4 を送出しないと起動しないテープ パンチャー機があります。また一方で、D2・D4 があるとエラーを 起す NC があります。

先頭の%

送信時にデータの先頭に%を送出するか否かを設定します。通常

は「送出」にして下さい。まれに先頭に%があると通信エラーを起し てしまう機器があります。その場合は「非送出」にして下さい。

フィード長

送信時にデータに先行して送出するフィードの長さ(文字数)を設定 します。ヘッダー部、フッター部それぞれ別々に設定できます。 設定範囲は 0~800 文字です。

## Ⅱ.履歴ファイル設定

| 圏 NC伝助エ パーデョンオレンジ S/N:JSS-1      | 123456                                          |        |
|----------------------------------|-------------------------------------------------|--------|
| ファイル(E) 編集(E) 表示(V) ツール(T) 記録(b) | 設定( <u>S</u> ) オフジョン(Q) ヘルフ°( <u>H</u> )        |        |
| 🚔 🗙 рнк рнк 🕮 🖉 🦉                | ポート情報日(1)                                       |        |
| 子機1 1111 子機2                     | 履歴ファイル®<br>稼動ファイル®<br>システム情報(P)<br>1113<br>子機 4 | 1114   |
| <u></u>                          | 7ァイルオーフ*)設定(0)<br>終了確認時間(1)                     |        |
| 子機5 1115 子機6                     | 1116 子機 7 1117                                  |        |
|                                  |                                                 | ~      |
|                                  |                                                 | >      |
|                                  |                                                 | NUM // |

メニューバーの[設定]をクリック後、[履歴ファイル]をクリックします。

| 履歴テキストファイル作成用設定       | × |
|-----------------------|---|
| ファイルを作成するデフォルトのディレクトリ |   |
| 0:¥nc-data¥rireki     |   |
| OK                    |   |
| キャンセル                 |   |

履歴テキストファイルを作成するディレクトリを設定します。

※ とりあえずここでは「C: ¥nc-data¥rireki」と入力設定することに します。

## Ⅲ. O0997 メッセージ

| 置NC伝助II パーデョンオレンジ S/N:JSS-1               | 123456                                                                                      |          |
|-------------------------------------------|---------------------------------------------------------------------------------------------|----------|
| ファイル(E) 編集(E) 表示(V) ツール(E) 記録(K)          | 設定(S) オフジョン(Q) ヘルフ°(H)                                                                      |          |
|                                           | ポート情報1(1)                                                                                   |          |
| 子機1 1111 子機2                              | 履歴ファイル(B)<br>稼動ファイル(L)<br>システム情報(P)<br>システム情報(P)<br>メデム情報(P)<br>メデン(オーア)、設定(P)<br>終了確認時間(T) | ^_<br>   |
| 子機5 <mark>1115</mark> 子機6<br><u> </u> 入機5 | □1116<br>子機 7 1117<br>→                                                                     |          |
|                                           |                                                                                             | <b>v</b> |
| <                                         |                                                                                             | >        |
|                                           |                                                                                             | NUM //   |

メニューバーの[設定]をクリック後、[O0997 メッセージ]をクリックします。

| 00997メッセージ                    |       |
|-------------------------------|-------|
| 00997ファイル無し通知メッセージ            |       |
| ( NO SUCH FILE OR DIRECTORY ) |       |
| 00997受信エラー通知メッセージ             |       |
| ( RECEIVE ERROR )             |       |
| 00997受信正常通知メッセージ              | OK    |
| ( RECEIVE NORMAL END )        |       |
|                               | キャンセル |

O0997 通知メッセージを変更できます。

このメッセージは、相手機器から送信リクエストされた時に、ファイル が無いなど不具合が発生したとき、また、相手機器からデータが送ら れてきたときの受信が正常に終了したかなどを、相手機器に知らせる ために送り返すものです。

## Ⅳ. ファイルオープン設定

| 置NC伝助I バーデョンオレンジ S/N:JSS-1       | 23456                                    |                       |
|----------------------------------|------------------------------------------|-----------------------|
| ファイル(E) 編集(E) 表示(V) ツール(E) 記録(K) | 設定⑤ オプション② ヘルプ(円)                        |                       |
|                                  | ポート情報1(1)                                |                       |
|                                  | 履歴ファイル( <u>R</u> )<br>稼動ファイル( <u>K</u> ) |                       |
| 子機 1 1111 子機 2                   | 00997メッセージ(Q)<br>システム情報(P) 1113          | <mark>子機4 1114</mark> |
| <u> </u>                         | ファイルオーフン設定印       終了確認時間(T)              | L                     |
| 子機5 <mark>1115</mark> 子機6        | 1116 子機 7 1117                           |                       |
| <                                |                                          | ✓                     |
|                                  |                                          | NUM //                |

メニューバーの[設定]をクリック後、[ファイルオープン設定]をクリックします。

| ファイル・フィルタ指定                      |       |
|----------------------------------|-------|
|                                  |       |
| Files1: *.*                      |       |
| Files2: *.dat                    |       |
| Files3: *;*.dat                  |       |
| Files4: 0*.*                     |       |
| 同時に2種類以上を設定する場合には<br>";"で区切って下さい | ++>zh |

ファイル・フィルタ指定用に、4通りのファイルオープン設定ができます。 通常使用のものを、Files1に設定すると便利です。

## V. 終了確認時間設定

| 🐻 NC伝助I パーデョンオレンジ S/N:JSS-1      | 23456                                    |                 |
|----------------------------------|------------------------------------------|-----------------|
| ファイル(E) 編集(E) 表示(V) ツール(I) 記録(K) | 設定⑤ オブション(Q) ヘルプ(H)                      |                 |
|                                  | ポート情報[1(1)                               |                 |
|                                  | 履歴ファイル( <u>R</u> )<br>稼動ファイル( <u>K</u> ) | <u> </u>        |
| 子機 1 1111 子機 2                   | 00997メッセーシ(Q)<br>システム情報(P) 1113          | <u>子機4 1114</u> |
| <u> </u>                         | 77代//才一7》設定仰<br>終了確認時間(1)                |                 |
| 子機5 1115 子機6<br><u> 入</u>        | 1116 子機 7 1117                           |                 |
|                                  |                                          |                 |
|                                  |                                          | NUM             |

メニューバーの[設定]をクリック後、[終了確認時間設定]をクリックします。

| 終了確認時間設定 |                                    |                                                                                                    |             |
|----------|------------------------------------|----------------------------------------------------------------------------------------------------|-------------|
| 終了確認時間   | 未使用<br>未使用<br>0秒<br>1秒<br>2秒<br>3秒 | <ul> <li></li> <li></li> <li><td>OK<br/>キャンセル</td></li></ul> | OK<br>キャンセル |

アプリケーションの終了を選択した時、NC 伝助 II システムがまだ通信 中だった場合、次の画面が表示されます。

| DNC3 |                           |
|------|---------------------------|
|      | 通信中のポートがありますがシステムを終了しますか? |
|      | ОК \$+>>セル                |

この画面を表示する時間が終了確認時間です。時間が 0 秒以上で設定された場合、キャンセルしない限り、設定時間でアプリケーションは

終了します。未使用の設定のままですと、回答があるまで待ち続けま す。不意に停電が起った時の電源装置との連携による安全終了に対 応したものです。